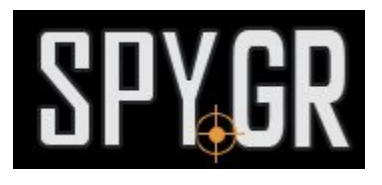

## **IP KAMEPA ME PAN/TILT**

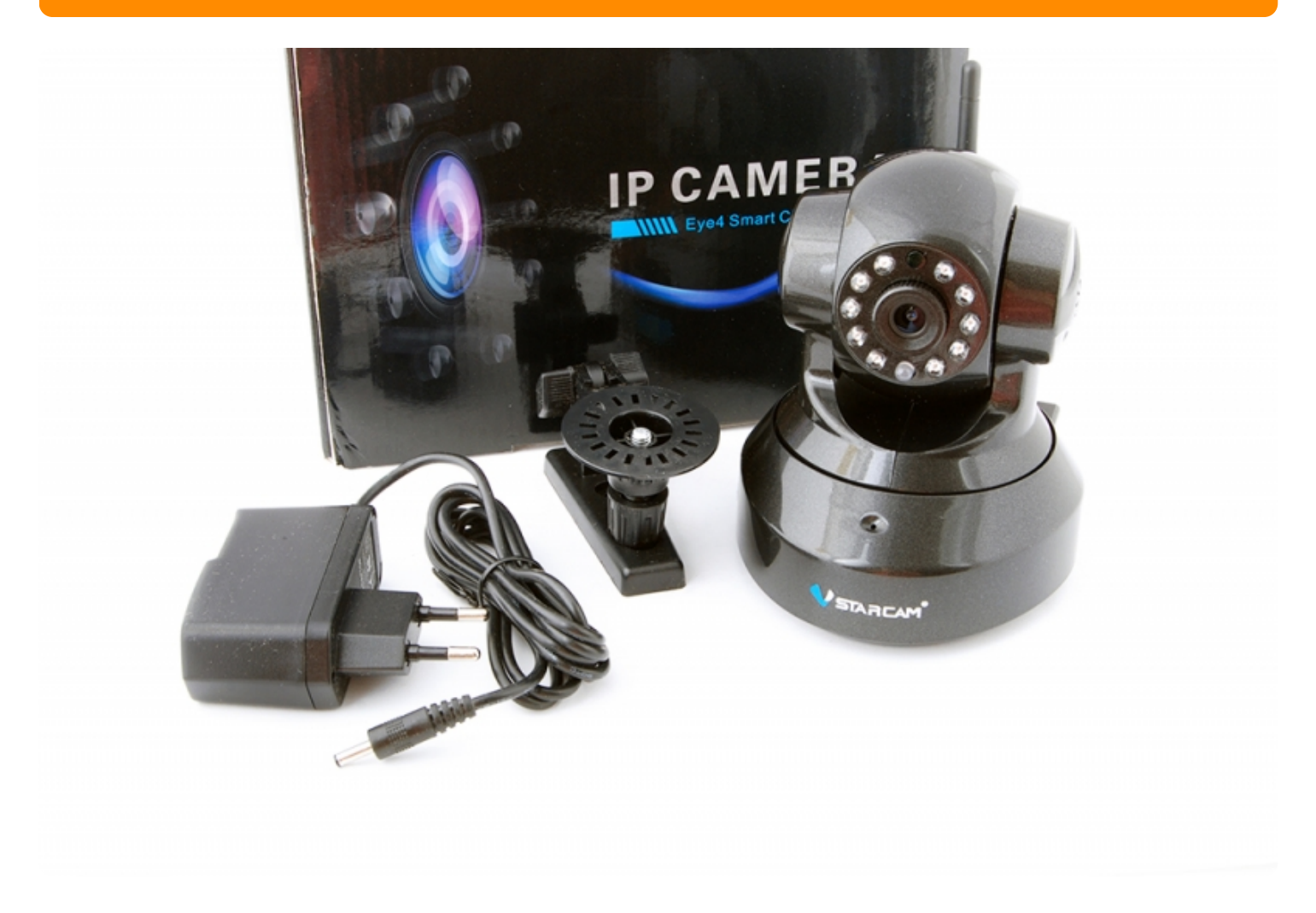

## ΟΔΗΓΙΕΣ ΧΡΗΣΗΣ

Πριν ξεκινήσετε την χρήση της κάμερας, θα πρέπει να μπείτε στο Google Play ή το App Store, ανάλογα με το κινητό που χρησιμοποιείτε, για να κατεβάσετε την δωρεάν εφαρμογή **Eye4** που χρειάζετε για να λειτουργήσει η κάμερα.

Image not found អនុស្ថាភ្នរអូស្តេអូរមុនជាក្រស្នា/រ្សៃserfiles/Screenshot\_20171016-114554.png **1.**Πρέπει να κάνετε εγγραφή στην εφαρμογή για να μπορείτε να την χρησιμοποιήσετε.

Изображение стъпка 2

Image not found https://spy.bghttps://spy.gr//userfiles/Screenshot\_20171016-114909.png

## 2. Έπειτα προσθέτετε την κάμερα, πατώντας στο + που θα έχετε στην οθόνη σας.

Image not found https://spy.bghttps://spy.gr//userfiles/Screenshot\_20171016-115318.png

3.Εξαρτάται απο το προϊόν που έχετε, επιλέγετε απο το μενού την συσκεύη σας.

Image not found https://spy.bghttps://spy.gr//userfiles/Screenshot\_20171016-115334.png

**4.**Απο το μενού Wireless Installation επιλέγετε τον τρόπο με τον οποίο να συνδέσετε την κάμερα.

Image not found https://spy.bghttps://spy.gr//userfiles/Screenshot\_20171016-115344.png

**5.**Συνδέεται την κάμερα στο ρεύμα και επιλέγετε "Heard voice prompt" και μετά απο αυτό σαρώνετε τον QR κωδικό της κάμερας και πατάτε το κουμπί SEND.

Image not found https://spy.bghttps://spy.gr//userfiles/Screenshot\_20171016-115353.png

και μετά απο αυτό σαρώνετε τον QR κωδικό της κάμερας

Image not found https://spy.bghttps://spy.gr//userfiles/Screenshot\_20171016-115412.png

και πατάτε το κουμπί SEND.

Image not found https://spy.bghttps://spy.gr//userfiles/Screenshot\_20171016-115428.png

6.Η εφαρμογή ξεκινάει να αναζητά σύνδεση με την κάμερα.

Image not found https://spy.bghttps://spy.gr//userfiles/Screenshot\_20171016-115451.png

**7.**Όταν βρεί την κάμερα, προσθέστε την απο το Add Camera.

Image not found https://spy.bghttps://spy.gr//userfiles/Screenshot\_20171016-115607.png

**8.**Και τέλος, όταν πατήσετε πάνω στην κάμερα μέσα απο την εφαρμογή, θα σας βγεί πρόταση να αλλάξετε τον κωδικό πρόσβασης της κάμερας για μεγαλύτερη ασφάλεια.Μόλις κάνετε αυτό, η κάμερα σας είναι έτοιμη για χρήση.

Image not found https://spy.bghttps://spy.gr//userfiles/Screenshot\_20171016-115615.png

---

Image not found https://spy.bghttps://spy.gr//userfiles/Screenshot\_20171016-115723.png

Image not found https://spy.bghttps://spy.gr//userfiles/Screenshot\_20171016-115744.jpg

> Και άλλα προϊόντα από την ίδια κατηγορία Προς το προϊόν "ΙΡ κάμερα με PAN/TILT" Copyright 2005 - 2017 Spy.gr